# รายละเอียดการเข้าร่วมงาน INDONESIA RIGHTS FAIR 2021

### 1. งาน Indonesia Rights Fair คืออะไร

งานเจรจาซื้อขายลิขสิทธิ์ในงาน Indonesia International Book Fair จัดโดยสมาคมผู้จัดพิมพ์แห่งประเทศ อินโดนีเซีย (Indonesia Publishers Association: IKAPI) เกิดขึ้นครั้งแรกเมื่อปี 2017 และจัดต่อเนื่อง เรื่อยมา โดยในปีนี้จัดขึ้นระหว่างวันที่ 17 – 21 พฤศจิกายน 2564 (5 วัน) ในรูปของแพลตฟอร์มออนไลน์ เพื่ออำนวยความสะดวกให้สำนักพิมพ์ เอเจนซี่ และเจ้าของลิขสิทธิ์จากทั่วโลกได้มีส่วนร่วมอย่างไร้ข้อจำกัด

## 2. งานเจรจาซื้อขายลิขสิทธิ์ออนไลน์บน <u>https://www.virf.io/the-fair</u>

แพลตฟอร์มที่จะช่วยให้การจับคู่ทางธุรกิจออนไลน์ง่ายขึ้น ด้วยการแสดงภาพเสมือนจริงเหมือนกำลังเดินอยู่ ในงานหนังสือ พร้อมด้วยระบบการจัดการหลังบ้านที่จะอำนวยความสะดวกผู้ออกบูธในการอัพโหลดข้อมูล บันทึกข้อมูล เข้าถึงข้อมูล และทำนัดหมายกับสำนักพิมพ์กับนานาประเทศ รวมไปถึงระบบผู้ช่วยในการยื่น เสนอเงื่อนไขการซื้อ-ขายลิขสิทธิ์

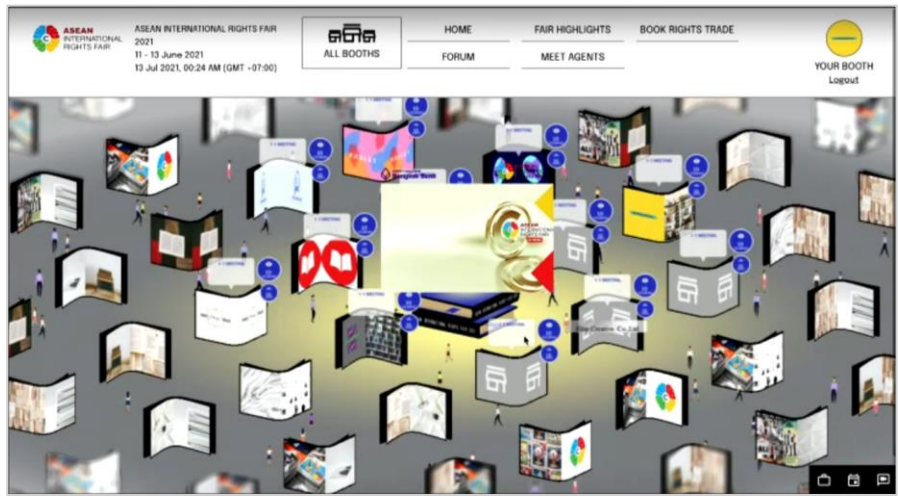

รูป 1: ตัวอย่าง Virtual บูธ (ข้อมูลจากปี 2020)

| ASEAN<br>INTERNATIONAL<br>RIGHTS FAIR   | ASEAN INTERNATIONAL RIGHTS FAIR 2021<br>28 Oct. 17-21 Nov 2021<br>02 Nov 2021, 09:16 AM (GMT +07:00) | HOME                                                        | FAIR HIGHLIGHTS   | BOOK RIGHTS                                | 13<br>TICKET | YOUR BOO                                          |
|-----------------------------------------|----------------------------------------------------------------------------------------------------|-------------------------------------------------------------|-------------------|--------------------------------------------|--------------|---------------------------------------------------|
| -WHOSEBOOK                              | AGENCY<br>Whosebook (Demo B                                                                          | ooth)                                                       | COUNTRY<br>Spain  |                                            |              | MANAGE BOOTH<br>Add Book Rights<br>Manage Account |
|                                         |                                                                                                    |                                                             |                   |                                            |              | 5mm, 2 1/15 mm                                    |
| an ann an 1 a 1 a 1 a 1 a 1 a 1 a 1 a 1 | -                                                                                                    | Recommende<br>TITLE<br>At Vero Eos<br>AUTHOR<br>Tim A. Good | e<br>Et Accusamus | AT TRED SEG ET<br>ACTIVATION<br>ACTIVATION |              | () = =                                            |
|                                         |                                                                                                    | RECOGNITION                                                 | GRANT             | 4                                          |              | <b>é</b>                                          |

- 3. ประเภทการเข้าร่วม
  - 1. Exhibitor ผู้เข้าร่วมจัดแสดงหนังสือและเจรจาธุรกิจทางออนไลน์
  - 2. Trade Visitor ผู้เข้าชมงานและเจรจาธุรกิจทางออนไลน์

| สิทธิประโยชน์                                                  | Exhibitor    | Visitor      |
|----------------------------------------------------------------|--------------|--------------|
| 3D Booth สำหรับจัดแสดงหนังสือ จำนวน 50 ปก                      | $\checkmark$ |              |
| สิทธิ์เข้าถึงเครื่องมือการจัดการหลังบ้านสำหรับอัพโหลดข้อมูลของ | $\checkmark$ |              |
| สำนักพิมพ์                                                     |              |              |
| ระบบการทำนัดออนไลน์ Direct chat / Instant offer                | $\checkmark$ | $\checkmark$ |
| สามารถเชื่อมตารางนัดหมายกับ Google Calendar ได้                | $\checkmark$ | $\checkmark$ |
| การเข้าถึงฐานข้อมูลผู้ร่วมงานรายอื่น ๆ                         | $\checkmark$ | $\checkmark$ |
| ระบบผู้ช่วยในการยื่นเสนอเงื่อนไขการซื้อ-ขายลิขสิทธิ์           | $\checkmark$ | $\checkmark$ |

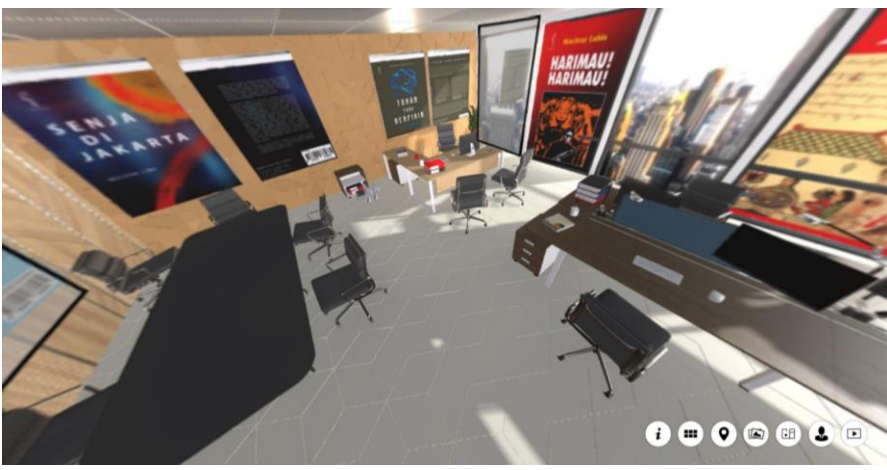

ฐป 3: ตัวอย่าง 3D Booth จากงานปี 2020

| ← → C            | index                                                 |                                 | ☆ # 2 :                         |
|------------------|-------------------------------------------------------|---------------------------------|---------------------------------|
| YOUR ACCOUNT <<  |                                                       |                                 | whosebook@hotmail.com 🔶 Log out |
| YOUR BOOTH FRONT | PROFILE                                               |                                 |                                 |
| MAIN MENU        | PROFILE DETAILS REPRESENTATIV                         | ES                              |                                 |
| PROFILE          |                                                       |                                 |                                 |
|                  | COMPANY / PERSONAL PROFILE<br>UPDATE YOUR INFORMATION |                                 | SAVE CHANGES                    |
| DOCUMENTS        |                                                       |                                 |                                 |
| TICKET           | LOGO / PROFILE PICTURE                                |                                 |                                 |
|                  | EXHIBITOR / COMPANY NAME                              | Whosebook (Dema Booth)          |                                 |
|                  | EXHIBITOR TYPE .                                      | Agency                          | ]                               |
|                  | ADDRESS *                                             | Extramuros 74, Collado Villalba |                                 |
|                  | COUNTRY *                                             | Spain × v                       | ]                               |
|                  | CITY *                                                | Madrid                          |                                 |
|                  | 2021 C Powered by VIRF                                |                                 |                                 |

รูป 4: หน้า Edit Profile เมื่อต้องการจัดการข้อมูลสำนักพิมพ์ หนังสือ ช่องทางติดต่อ

| → C                                                | s-trade/book-detail/53                                         |                                                |                                                 | 2 * ☆                              |
|----------------------------------------------------|----------------------------------------------------------------|------------------------------------------------|-------------------------------------------------|------------------------------------|
| ASEAN<br>INTERNATIONAL 28 Oct<br>ROHTS FAIR 02 Nov | INTERNATIONAL RIGHTS FAIR 2021                                 | HOME FAIR HIGH                                 | LIGHTS BOOK RIGHTS                              | YOUR BOOTH                         |
| YOUR BRIEFCASE                                     |                                                                |                                                |                                                 | x                                  |
| MEETING                                            | SCHEDULE                                                       | CHAIS                                          | MARY ANN ORDINARIO                              |                                    |
| - meeting                                          | Q Search Name                                                  |                                                | Director/Author/Publisher, ABC Educational Deve | lopment Center Children's Books, P |
| YOUR SALES KIT                                     | Mary Ann Ordinarie<br>Dector/Author/Publishe                   | o<br>r, ABC Educational Development Center Chi |                                                 |                                    |
| YOUR CALENDAR                                      | Suzy B. Owen<br>Marketing Manager, Ayodi                       | a (Demo Booth), Thailand                       |                                                 |                                    |
| INTERESTS LIST                                     | Meeting cancelos.                                              |                                                |                                                 |                                    |
| B INSTANT OFFER LIST                               | Dian Andiani<br>Foreign Rights Manager, P<br>Meeting canceled. | ustaka Obor Indonesia , Indonesia              |                                                 |                                    |
| CONTACTS                                           | Test Test<br>Member, Ayodia (Demo Bo                           | soth). Thailand                                |                                                 |                                    |
|                                                    | Riley Middleton                                                | ting, The Publisher Planet (Demo Booth), Ic    |                                                 |                                    |
|                                                    |                                                                |                                                | <u>d</u> @                                      |                                    |

รูป 5: หน้า Direct Message ส่งข้อความหาตัวแทนเมื่อเจอหนังสือที่สนใจ

#### 4. ราคา

ไม่มีค่าใช้จ่ายสำหรับสมาชิกสมาคมผู้จัดพิมพ์ฯ โดยแจ้งความประสงค์มายังสมาคมผู้จัดพิมพ์ฯ เพื่อรับโค้ดส่วนลด 100% **ภายในวันที่ 10 พฤศจิกายน 2564** (จำนวนจำกัด)

หมายเหตุ: ขอสงวนสิทธิ์ให้กับผู้ที่แจ้งความประสงค์เข้าร่วมงานตามลำดับก่อนหลัง

## 5. ขั้นตอนการสมัคร

#### 6.1 การลงทะเบียนร่วมงาน

• ไปที่เว็บ <u>https://www.virf.io/the-fair</u> จากนั้นไปที่เมนู Exhibit > Application Form

| ASKAN<br>INTERNATIONAL<br>RIGHTS FAIR | SECOND EVENT<br>28 - 29 October 2021<br>26 Oct 2021, 18:48 PM (GMT +07:50) | HOME                                                                | FAIR HIGHLIGHTS                                          | BOOTH LIST           | 1<br>TICKET          | Sig                          | nup   Logi |
|---------------------------------------|----------------------------------------------------------------------------|---------------------------------------------------------------------|----------------------------------------------------------|----------------------|----------------------|------------------------------|------------|
| OVERVIEW                              | BOOTH TYPE                                                                 | 2                                                                   | Application Form                                         |                      |                      |                              |            |
| CONFIRM PAYMENT                       | Booth Package                                                              | BOOTH PACK                                                          | AGE NAME                                                 |                      | YOU                  | R BOOTH NAME<br>YOUR COUNTRY |            |
|                                       | 6                                                                          | Discount Code                                                       | Use Code                                                 | Discount 0 %         |                      | - 0.00 USD                   |            |
|                                       | LOGIN SETUP                                                                |                                                                     |                                                          | COMPAN               | IY / PERSONAL PROFIL | E                            |            |
|                                       | Username (Email)*<br>Password*                                             | Username (Email) Password                                           | 8                                                        | Exhibitor /<br>Name* | Company Exhibitor    |                              |            |
|                                       | Confirm Password*                                                          | Confirm Password                                                    |                                                          | Address*             | Address              |                              |            |
|                                       |                                                                            | Passwords must be between 8 and<br>lowercase, uppercase, number dig | d 16 characters, including<br>git and special character. |                      |                      |                              |            |

- ใส่โค้ดส่วนลด 100% และกด Use Code (แจ้งขอรับโค้ดส่วนลดจากสมาคมผู้จัดพิมพ์ฯ)
- กรอกข้อมูลอื่น ๆ ให้ครบถ้วน และตรวจสอบความถูกต้อง
- หลังจากลงทะเบียนเรียบร้อย ท่านจะได้รับอีเมลยืนยัน 3 ฉบับ

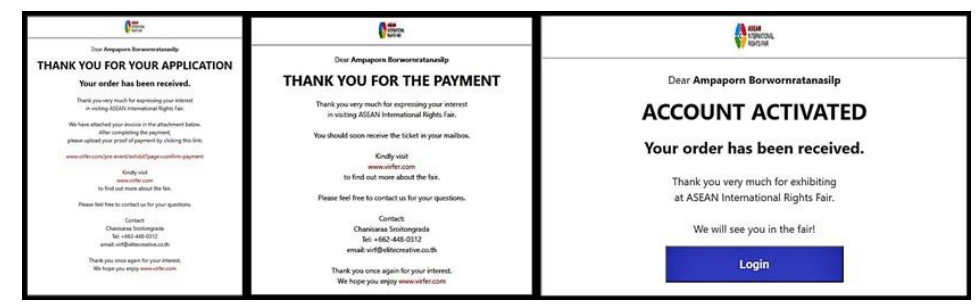

#### 6.2 การตั้งค่า Company Profile และ User Account

- Log in ด้วย Email และ Password ตามที่กรอกข้างต้น
- คลิก Your Booth ที่มุมบนขวาเพื่อเข้าสู่หน้าตั้งค่า Company Profile
- คลิก Go to Portal > Profile > Profile Detail / User Account จากนั้นกรอกข้อมูลให้ครบถ้วน

|                                       | ASEAN INTERNATIONAL INCUTS FAIR<br>2021<br>1 - 13 June 2021<br>11 June 2021, 05:00 PM, (GMT-07:00) | ALL BOOTHS         | Conte BOOK RONTS TRADE | YOUR BOOTH<br>Logout                             |
|---------------------------------------|----------------------------------------------------------------------------------------------------|--------------------|------------------------|--------------------------------------------------|
| ā                                     | Elitecreative                                                                                      | course<br>Theiland |                        | MANAGE BOOTH<br>And Book Rights<br>Ge to Partiel |
|                                       |                                                                                                    |                    |                        | ·                                                |
|                                       |                                                                                                    |                    |                        |                                                  |
| ASEAN<br>INTERNATIONAL<br>RIGHTS FAIR |                                                                                                    |                    |                        |                                                  |

### 6.2 การอัพโหลดหนังสือ

#### อัพโหลดทีละเล่ม

- คลิก Add Book Rights > Single Upload
- กดที่สัญลักษณ์ดินสอเพื่อใส่ภาพปกหนังสือ

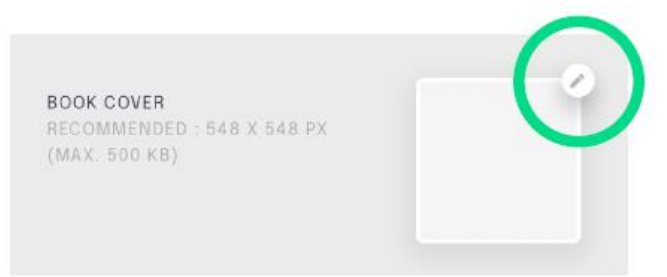

กรอกข้อมูลให้ครบถ้วน จากนั้นกด Save Changes

| < NEW BOOK RIGHTS                                         |                                                                     | RESET         | SAVE CHANGES |
|-----------------------------------------------------------|---------------------------------------------------------------------|---------------|--------------|
| TRADE-SHOW DETAILS                                        |                                                                     |               |              |
| BOOK COVER<br>RECOMMENDED : 548 X 548 PX (MAX. 500<br>KB) | e e e e e e e e e e e e e e e e e e e                               |               |              |
| ISBN / ISSN / UNIQUE IDENTIFIER *                         | Unique Identifier                                                   |               |              |
| TITLE *                                                   | Titia                                                               | Add Subtitle  |              |
| SERIES *                                                  | O N/A                                                               |               |              |
|                                                           | WHOLE : TOTAL Total     Total     PART Fin     / Lat of Genies Name |               |              |
| AUTHOR(S)*                                                | Author Name 👻 🗶                                                     | Add Co-author |              |
|                                                           | Author Biography (optional; max. 1200 characters)                   |               |              |
| AGE / LEVEL / READERSHIP *                                | Please select one or more                                           |               |              |
| FIELD / GENRE *                                           |                                                                     |               |              |

• เมื่อกดเมนู Book Rights ที่แถบเครื่องมือด้านซ้าย จะเห็นรายการหนังสือที่อัพทั้งหมด

#### อัพโหลดทีเดียวหลายเล่ม

- คลิก Add Book Rights > Bulk Upload
- ดาวน์โหลด Excel Template จากนั้นกรอกข้อมูลให้ครบถ้วน จากนั้นอัพโหลดหรือลากไฟล์ดังกล่าว มาวาง > คลิก Next
- ตรวจสอบความเรียบร้อยก่อนกด Confirm

## ท่านสามารถดูคลิปสอนวิธีการสมัครและวิธีการใช้งานต่างๆ ของ Virtual Platform ได้ที่

https://virfhelp.elitecreative.co.th/home/index